# **啟用AVC流量通過IPSec隧道介面的解決方法**

## 目錄

簡介 必要條件 背景資訊 限制 設定 網路圖表 初始配置 **R1 R2 R**3 IPSec配置 **R1 R2** EzPM配置 **R1** 因應措施 驗證 疑難排解 相關思科支援社群討論

## 簡介

本檔案將說明將AVC流量通過IPSEC通道傳送到收集器所需的組態。預設情況下,無法通過 IPSEC隧道將AVC資訊匯出到收集器

## 必要條件

思科建議您瞭解以下主題的基本知識:

- •應用可視性與可控性(AVC)
- 簡易效能監控器(EzPM)

## 背景資訊

Cisco AVC功能用於識別、分析和控制多個應用。AVC將應用感知功能內建到網路基礎設施中,並 且可瞭解網路上運行的應用的效能,從而支援每個應用的策略,以精細控制應用頻寬的使用,從而 提供更好的終端使用者體驗。<u>在此</u>處,您可以找到有關此技術的更多詳細資訊。

EzPM是配置傳統效能監控配置的更快且更簡單的方法。目前,EzPM無法提供傳統效能監控器配置 模型的完全靈活性。<u>在此</u>您可以找到有關EzPM的更多詳細資訊。

## 限制

目前AVC不支援通道隧道協定的數量,您可以在此處找到詳細信<u>息</u>。

網際網路通訊協定安全(IPSec)是AVC不受支援的傳遞通道通訊協定之一,本檔案將說明針對此限制 的可能因應措施。

## 設定

本節介紹用於模擬給定限制的完整配置。

### 網路圖表

在此網路圖中,所有路由器都可以使用靜態路由相互通訊。R1配置了EzPM配置,並且與R2路由器 建立了一個IPSec隧道。R3在此處充當匯出器,匯出器可能是Cisco Prime或能夠收集效能資料的任 何其他型別的匯出器。

AVC流量由R1生成,並通過R2傳送到匯出器。R1通過IPSec隧道介面將AVC流量傳送到R2。

### 初始配置

本節介紹R1到R3的初始配置。

#### R1

! interface Loopback0 ip address 1.1.1.1 255.255.255.255 !

interface GigabitEthernet0/1

ip address 172.16.1.1 255.255.255.0

#### 雙工自動

速度自動

!

ip route 0.0.0.0 0.0.0.0 172.16.1.2

!

R2

!

interface GigabitEthernet0/0/0

```
ip address 172.16.2.2 255.255.255.0
```

#### 自動交涉

!

interface GigabitEthernet0/0/1

ip address 172.16.1.2 255.255.255.0

## 自動交涉

#### !

## R3

## !

interface GigabitEthernet0/0

ip address 172.16.2.1 255.255.255.0

## 雙工自動

速度自動

## !

ip route 0.0.0.0 0.0.0.0 172.16.2.2

### !

## IPSec配置

本節介紹R1和R2路由器的IPSec配置。

## R1

### !

ip access-list extended IPSec\_Match

permit ip any host 172.16.2.1

### !

crypto isakmp policy 1

encr aes 256

hash md5

### 身份驗證預共用

```
組2
```

crypto isakmp key cisco123 address 172.16.1.2

!

!

crypto ipsec transform-set2 esp-aes 256 esp-sha-hmac

## 模式隧道

!

```
!
```

crypto map VPN 10 ipsec-isakmp

set peer 172.16.1.2

set transform-set set2

match address IPSec\_Match

!

interface GigabitEthernet0/1

ip address 172.16.1.1 255.255.255.0

雙工自動

速度自動

密碼編譯對應VPN

#### !

### R2

!

ip access-list extended IPSec\_Match

permit ip host 172.16.2.1 any

!

crypto isakmp policy 1

```
encr aes 256
```

hash md5

身份驗證預共用

#### 組2

```
crypto isakmp key cisco123 address 172.16.1.1
```

#### ļ

## ļ

crypto ipsec transform-set2 esp-aes 256 esp-sha-hmac

## 模式隧道

!

### !

crypto map VPN 10 ipsec-isakmp

set peer 172.16.1.1

set transform-set set2

match address IPSec\_Match

#### 反向路由

### !

interface GigabitEthernet0/0/1

ip address 172.16.1.2 255.255.255.0

自動交涉

cdp enable

### 密碼編譯對應VPN

```
!
```

## 要驗證IPSec配置是否按預期工作,請檢查show crypto isakmp sa的輸出

R1#show crypto isakmp sa

IPv4ISAKMP SA

dst src state conn-id status

IPv6ISAKMP SA

#### 為了建立安全關聯,請從R1 ping匯出器(R3, 172.16.2.1)。

R1#ping 172.16.2.1

172.16.2.15100ICMP2

!!!!!

100% (5/5) //= 1/1/4

R1#

#### 現在,路由器將具有活動安全關聯,確認源自R1且目的地為匯出器的流量是ESP封裝的。

R1#show crypto isakmp sa

IPv4ISAKMP SA

dst src state conn-id status

172.16.1.2 172.16.1.1 QM IDLE 1002

IPv6ISAKMP SA

#### EzPM配置

#### 本節介紹R1路由器的EzPM配置。

#### R1

ļ

class-map match-all perf-mon-acl

說明PrimeAM生成的實體 — 不要修改或使用此實體

match protocol ip

ļ

performance monitor context Performance-Monitor profile application-experience

匯出器目標172.16.2.1源GigabitEthernet0/1傳輸udp埠9991

traffic-monitor application-traffic-stats

traffic-monitor conversation-traffic-stats ipv4

traffic-monitor application-response-time ipv4

traffic-monitor media ipv4 ingress

traffic-monitor media ipv4 egress

traffic-monitor url ipv4 class-replace perf-mon-acl

!

在需要監控的介面上套用EzPM設定檔;此處我們監控loopback 0介面。

#### R1

```
!
```

interface Loopback0

ip address 1.1.1.1 255.255.255.255

performance monitor context Performance-Monitor

!

## 因應措施

在以上配置就緒的情況下,獲取show performance monitor contextcontext-nameexporter的輸出。

檢查**輸出功能**選項的狀態,預設情況下它應該處於**Not Used**狀態,這是預期的行為,也是此處未封 裝或加密AVC流量的原因。

為了讓AVC流量通過IPsec隧道介面,**Output Features**選項應處於使用狀態。為此,必須在流匯出 器配置檔案中顯式啟用它。以下是啟用此選項的詳細逐步程式。

#### 步驟1

執行**show performance monitor context** *context-name* configuration 命令的完整輸出,並將其儲存 在記事本中。以下是此輸出的片段,

R1#show performance monitor context Performance-Monitor

\_\_\_\_\_

```
flow exporter Performance-Monitor-1
description performance monitor context Performance-Monitor
 172.16.2.1
GigabitEthernet0/1
udp 9991
export-protocol ipfix
 300
option interface-table timeout 300
vrf-table timeout 300
 c3pl-class-table timeout 300
 c3pl-policy-table timeout 300
 300
option application-table timeout 300
option application-attributes timeout 300
 300
```

-----snip-----snip------

#### 步驟2

!

在流匯出器配置檔案下顯式新增output-features選項。新增輸出功能選項後,流匯出器配置檔案應 如下所示,

flow exporter Performance-Monitor-1

description performance monitor context Performance-Monitor匯出程式

目的地172.16.2.1

源GigabitEthernet0/1

傳輸udp 9991

export-protocol ipfix

模板資料超時300

#### output-features

option interface-table timeout 300

選項vrf-table timeout 300

選項c3pl-class-table timeout 300

選項c3pl-policy-table timeout 300

#### 選項取樣器表超時300

option application-table timeout 300

option application-attributes timeout 300

選項子應用程式表超時300

保留輸出的其餘部分,不要更改輸出中的任何其他內容。

#### 步驟3

現在,從介面和路由器中刪除EzPM配置檔案。

```
!
```

Interface loopback 0

no performance monitor context Performance-Monitor

exit

!

!

no performance monitor context Performance-Monitor profile application-experience

!

#### 步驟4

在R1路由器上應用修改後的配置。請確保沒有遺漏任何一個命令,因為它可能會導致任何意外行為 。

## 驗證

本節介紹本文中所用的檢查驗證方法,以及此解決方法如何幫助克服此處提到的AVC封包限制。 在應用此解決方法之前,IPSec對等路由器(R2)收到的資料包將被丟棄。還將生成以下消息: %IPSEC-3-RECVD PKT NOT IPSEC:IPSECdest addr= 172.16.2.1, src addr= 172.16.1.1= 17

這裡R2期望收到目的地為172.16.2.1的ESP封裝資料包,但收到的資料包是純UDP資料包 (prot=17),丟棄這些資料包的行為是預期的。下面的資料包捕獲顯示,在R2收到的資料包是純 UDP資料包,而不是ESP封裝的資料包,這是AVC的預設行為。

```
Internet Protocol Version 4, Src: 172.16.1.1 (172.16.1.1), Dst: 172.16.2.1 (172.16.2.1)
  Version: 4
  Header Length: 20 bytes
⊞ Differentiated Services Field: 0x00 (DSCP 0x00: Default; ECN: 0x00: Not-ECT (Not ECN-Capable Transport))
 Total Length: 1348
 Identification: 0x961a (38426)
Fragment offset: 0
 Time to live: 255
 Protocol: UDP (17)
Source: 172.16.1.1 (172.16.1.1)
 Destination: 172.16.2.1 (172.16.2.1)
  [Source GeoIP: Unknown]
  [Destination GeoIP: Unknown]
User Datagram Protocol, Src Port: 50208 (50208), Dst Port: 9991 (9991)
 Source Port: 50208 (50208)
  Destination Port: 9991 (9991)
 Length: 1328
[Stream index: 0]
Data (1320 bytes)
```

#### 在應用此解決方法之後,從下面的資料包捕獲中可清楚地看到,在R2上收到的AVC資料包是ESP封 裝的,在R2上不會再出現錯誤消息。

Internet Protocol Version 4, Src: 172.16.1.1 (172.16.1.1), Dst: 172.16.1.2 (172.16.1.2) Version: 4 Header Length: 20 bytes B Differentiated Services Field: 0x00 (DSCP 0x00: Default; ECN: 0x00: Not-ECT (Not ECN-Capable Transport)) Total Length: 1448 Identification: 0x0114 (276) Fragment offset: 0 Time to live: 255 Protocol: Encap Security Payload (50) ⊞ Header checksum: 0x5aec [validation disabled] Source: 172.16.1.1 (172.16.1.1) Destination: 172.16.1.2 (172.16.1.2) [Source GeoIP: Unknown] [Destination GeoIP: Unknown] Encapsulating Security Payload ESP SPI: 0x804c46a3 (2152482467) ESP Sequence: 203

## 疑難排解

目前尚無適用於此組態的具體疑難排解資訊。